# Come confrontare i criteri di Protezione accesso alla rete sui dispositivi Firepower

## Sommario

Introduzione Prerequisiti Requisiti Componenti usati Premesse Verifica configurazione di Protezione accesso alla rete

## Introduzione

In questo documento viene descritto come confrontare diversi criteri di analisi della rete (NAP) per dispositivi firepower gestiti da Firepower Management Center (FMC).

## Prerequisiti

## Requisiti

Cisco raccomanda la conoscenza dei seguenti argomenti:

- Conoscenza di Snort open-source
- Firepower Management Center (FMC)
- Firepower Threat Defense (FTD)

## Componenti usati

Le informazioni fornite in questo documento si basano sulle seguenti versioni software e hardware:

- Questo articolo è applicabile a tutte le piattaforme Firepower
- Cisco Firepower Threat Defense (FTD) con software versione 6.4.0
- Firepower Management Center Virtual (FMC) con software versione 6.4.0

## Premesse

Lo snort utilizza tecniche di corrispondenza dei pattern per trovare e prevenire gli exploit nei pacchetti di rete. Per fare questo, il motore Snort ha bisogno di pacchetti di rete da preparare in modo tale che questo confronto possa essere fatto. Questo processo viene eseguito con l'aiuto di Protezione accesso alla rete e può essere suddiviso nelle tre fasi seguenti:

- Decodifica
- Normalizzazione
- Pre-elaborazione

Un criterio di analisi della rete elabora i pacchetti in fasi: in primo luogo, il sistema decodifica i pacchetti attraverso i primi tre livelli TCP/IP, quindi continua con la normalizzazione, la pre-elaborazione e il rilevamento delle anomalie di protocollo.

- Normalizzazione del traffico per ulteriori ispezioni
- Identificazione delle anomalie dei protocolli

Nota: alcune regole dei criteri per le intrusioni richiedono alcune opzioni del preprocessore per eseguire il rilevamento

Per informazioni su Snort open-source, visitare il sito https://www.snort.org/

#### Verifica configurazione di Protezione accesso alla rete

Per creare o modificare i criteri di Protezione accesso alla rete di Firepower, selezionare Criteri FMC > Controllo accesso > Intrusione, quindi fare clic su Network Analysis Policy option nell'angolo in alto a destra, come mostrato nell'immagine:

| Overview Analysis Policies Devices Objects AMP Intel                  | ligence                                                                                                    | Deploy 🔮 System Help 🔻 admin 🔻                                                                            |
|-----------------------------------------------------------------------|----------------------------------------------------------------------------------------------------|----------------------------------------------------------------------------------------------------|
| Access Control > Intrusion Network Discovery Application Detect       | ors Correlation Actions •                                                                                               |                                                                                                    |
|                                                                       |                                                                                                    | Import/Export Intrusion Rules Access Control Network Analysis Policy                                      |
| There are no policies defined. Click Create Policy to create a policy |                                                                                                    |                                                                                                    |
|                                                                       | Create Intrusion Policy<br>Policy Information<br>Name *<br>Description<br>Drop when Inline<br>Base Policy<br>* Required | Custom NAP Custom NAP Balanced Security and Connectivity  Create Policy Create and Edit Policy Cancel     |
| Overview Analysis Policies Devices Objects AMP Intellic               | gence                                                                                                    | Deploy System Help + admin                                                                                |
|                                                                       |                                                                                                    |                                                                                                    |
|                                                                       |                                                                                                    | Prices Of Create Policy                                                                                   |
| Network Analysis Policy Inline Mod                                    | le Status                                                                                                    | Last Modified                                                                                             |
| Testi Yes                                                             | No access<br>Policy not                                                                                                 | <u>control policies use this policy</u> 2019-12-30 02:13:49<br>applied on any devices Modified by "admin" |
| Test2* Yes                                                            | You are c<br>No access                                                                                                  | urrently editing this policy 2019-12-30 02:14:24                                                          |

### Verifica dei criteri di analisi della rete predefiniti

Controllare il criterio predefinito di Analisi rete applicato al criterio di controllo di accesso

Passare a **Criteri > Controllo di accesso** e modificare il punto ACP da verificare. Fare clic sulla scheda **Advanced** (Avanzate) e scorrere verso il basso fino alla sezione **Network Analysis and Intrusion Policies** (Analisi della rete e criteri intrusione).

Il criterio di analisi della rete predefinito associato al provider di servizi di audioconferenza è **Protezione e** connettività bilanciate, come mostrato nell'immagine:

| Overview     | Analysis Policies                                  | Devices Objects           | AMP Intelligence               |             |                    |                  |
|--------------|----------------------------------------------------|---------------------------|--------------------------------|-------------|--------------------|------------------|
| Access Co    | ntrol + Access Control                             | Network Discovery         | Application Detectors          | Correlation | Actions 🔻          |                  |
| Test         |                                                    |                           |                                |             |                    |                  |
| Enter Descri | ption                                              |                           |                                |             |                    |                  |
| Prefilter Po | licy: Default Prefilter Policy                     |                           | SSL Policy: None               |             |                    |                  |
|              |                                                    |                           |                                |             |                    |                  |
| Rules S      | Security Intelligence HT                           | TP Responses Logo         | ing Advanced                   |             |                    |                  |
| Concert      |                                                    |                           |                                |             |                    | Ø                |
| General S    | settings                                           |                           |                                |             |                    |                  |
| Maximum      | URL characters to store in                         | connection events         |                                |             |                    | 1024             |
| Allow an I   | nteractive Block to bypass                         | blocking for (seconds)    | )                              |             |                    | 600              |
| Retry URL    | cache miss lookup                                  |                           |                                |             |                    | Yes              |
| Inspect t    | Network Analysis and                               | I Intrusion Policies      |                                |             |                    | ? ×              |
| Identity     | Intrusion Policy used before<br>rule is determined | e Access Control Bala     | nced Security and Connectivity | /           |                    | ~                |
| Identity I   | Intrusion Policy Variable Se                       | t Def                     | ault-Set                       |             |                    | ▼                |
| SSL Poli     | Network Analysis Rules                             | No C                      | ustom Rules                    | Ne          | twork Analysis Po  | licy List        |
| SSL Polic    | Default Network Analysis P                         | olicy Bala                | nced Security and Connectivity | /           |                    | ~                |
| Prefilter    |                                                    |                           |                                |             |                    |                  |
| Prefilter    | Revert to Defaults                                 |                           |                                |             | ок                 | Cancel           |
| Network      | Analysis and Intrusion                             | Policies                  |                                |             |                    | 1                |
| Intrusion    | Policy used before Access                          | Control rule is determin  | aed                            | B           | lanced Security    | and Connectivity |
| Intrusion    | Colicy Variable Cot                                | solution rate is determin |                                | De          | nunced Security a  | Default Cat      |
| Intrasion    | Policy variable Set                                |                           |                                |             |                    | Derault Set      |
| Default Ne   | twork Analysis Policy                              |                           |                                | Ba          | alanced Security a | and Connectivity |

Nota: Non confondere Protezione e connettività bilanciate per i criteri di intrusione e Protezione e connettività bilanciate per l'analisi della rete. Il primo è per Snort rules, mentre il secondo è per la preelaborazione e la decodifica.

#### Confronta criteri di analisi della rete

I criteri di Protezione accesso alla rete possono essere confrontati con le modifiche apportate e questa funzionalità può aiutare a identificare e risolvere i problemi. È inoltre possibile generare ed esportare contemporaneamente anche report di confronto di Protezione accesso alla rete.

Selezionare **Policy > Controllo accesso > Intrusione**. Quindi, fare clic su **Network Analysis Policy** opzione in alto a destra. Nella pagina dei criteri di Protezione accesso alla rete è possibile visualizzare la scheda **Confronta criteri** nella parte superiore destra, come mostrato nell'immagine:

|                                            | Deploy 📀 System Help 🔻 admin 🔻             |
|--------------------------------------------|--------------------------------------------|
|                                            | Object Management Access Control Intrusion |
| Last Modified                              |                                            |
| 2019-12-30 01:58:08<br>Modified by "admin" | 🖻 🥔 🗎                                      |
| 2019-12-30 01:58:59<br>Modified by "admin" | 🖪 🥔 🖯                                      |

Il confronto dei criteri di analisi della rete è disponibile in due varianti:

- Tra due diversi criteri di Protezione accesso alla rete
- Tra due diverse revisioni dello stesso criterio di Protezione accesso alla rete

| Compare Against | ✓ Other Policy                           |
|-----------------|------------------------------------------|
| Policy A        | Other Revision<br>27 14:22:32 by admin)  |
| Policy B        | NAP1one (2019-11-27 14:22:32 by admin) ᅌ |

Nella finestra di confronto è disponibile un confronto riga per riga tra due criteri di Protezione accesso alla rete selezionati e lo stesso può essere esportato come report dalla scheda **report di confronto** in alto a destra, come illustrato nell'immagine:

| <ul> <li>Previous V Next (Difference 1 of 114)</li> </ul> |                            |                                        | 💟 Comparison Report 🖷 New Compariso |
|-----------------------------------------------------------|----------------------------|----------------------------------------|-------------------------------------|
| Test1 (2019-12-30 02:13:49 by admin)                      |                            | Test2 (2019-12-30 02:14:24 by admin)   |                                     |
| Nelicy Information                                        |                            | Follow Information                     |                                     |
| Name                                                      | Testi                      | + Name                                 | Test2                               |
| Modified                                                  | 2009-12-30 02:13:49 by adm | Modified                               | 2019-12-30 02:14:24 by adv          |
| Base Policy                                               | Connectivity Over Security | Base Policy                            | Maximum Detection                   |
| lettings                                                  |                            | Settings                               |                                     |
| Checksum Verification                                     |                            | Checksum Verification                  |                                     |
| XCMP Checksums                                            | Drabled                    | 3CHP Checksums                         | Clastics                            |
| 1P Checksums                                              | Erabled                    | JP Checksums                           | Drop and Generate Events            |
| TCP Checksume                                             | Enabled                    | TCP Checksums                          | Drop and Generate Events            |
| UDP Checksums                                             | Enabled                    | UDP Checksums                          | Disabled                            |
| DCE/RPC Configuration                                     |                            | DCE/RPC Configuration                  |                                     |
| Servers                                                   |                            | Servers                                |                                     |
| default.                                                  |                            | default                                |                                     |
| SMB Maximum AndX Chain                                    | 3                          | SHB Maximum AndX Chain                 | 5                                   |
| RPC over HTTP Server Auto-Detect Ports                    | Disabled                   | RPC over HTTP Server Auto-Detect Ports | 1024-65535                          |
| TCP Auto-Detect Ports                                     | Disabled                   | TOP Auto-Detect Ports                  | 1024-65535                          |
| UDP Auto-Detect Ports                                     | Disabled                   | UDP Auto-Detect Ports                  | 1024-65535                          |
| SMB File Inspection Depth                                 | 16384                      | SH8 File Inspection Depth              |                                     |
| Packet Decoding                                           |                            | Packet Deceding                        |                                     |
| Detect Invalid IP Options                                 | Disable                    | Detect Invalid IP Options              | Enable                              |
| Detect Obsciete TCP Options                               | Disable                    | Detect Obsolete TCP Options            | Enable                              |
| Detect Other TCP Options                                  | Disable                    | Detect Other TCP Options               | Enable                              |
| Detect Protocol Header Anomalies                          | Disable                    | Detect Protocol Header Anomalies       | Enable                              |
| DNS Configuration                                         |                            | DNS Configuration                      |                                     |
| Detect Obsolete DNS RR Types                              | No                         | Detect Obsolete DNS RR Types           | Yes                                 |
| Detect Experimental DNS RR Types                          | No                         | Detect Experimental DNS RR Types       | Yes                                 |
| FTP and Teinet Configuration                              |                            | FTP and Teinet Configuration           |                                     |
| FTP Server                                                |                            | FTP Server                             |                                     |
| default.                                                  |                            | default                                |                                     |

Per il confronto tra due versioni dello stesso criterio di Protezione accesso alla rete, è possibile scegliere l'opzione di revisione per selezionare l'**ID di revisione** richiesto, come illustrato nell'immagine:

| Select Comparison | 2 🕺                                    |
|-------------------|----------------------------------------|
| Compare Against   | Other Revision ᅌ                       |
| Policy            | Test1 (2019-12-30 02:13:49 by admin) 📀 |
| Revision A        | 2019-12-30 02:13:49 by admin ᅌ         |
| Revision B        | 2019-12-30 01:58:08 by admin ᅌ         |
|                   |                                        |
|                   | OK Cancel                              |
|                   |                                        |

| fest1 (2019-12-30 02:13:49 by admin)         |                                |
|----------------------------------------------|--------------------------------|
|                                              |                                |
| Policy Information                           |                                |
| Modified                                     | 2019-12-30 02:13:49 by adm     |
| Base Policy                                  | Connectivity Over Security     |
| iettings                                     |                                |
| CIP Configuration                            | D issub led                    |
| DCE/RPC Configuration                        |                                |
| Servera                                      |                                |
| default                                      |                                |
| RPC over HTTP Server Auto-Detect Ports       | D taub ked                     |
| TCP Auto-Detect Ports                        | Disabled                       |
| UDP Auto-Detect Ports                        | Disability                     |
| HTTP Configuration                           |                                |
| Servera                                      |                                |
| default                                      |                                |
| Ports                                        | 80, 443, 1220, 1741, 2301, 3   |
| Server Row Depth                             | 300                            |
| SSL Configuration                            |                                |
| Ports                                        | 443, 465, 563, 636, 989, 992   |
| TCP Stream Configuration                     |                                |
| Servers                                      |                                |
| default                                      |                                |
| Perform Stream Reassembly on Client Ports    | 21, 23, 25, 42, 53, 80, 135, 1 |
| Perform Stream Reassembly on Client Services | CVS, DCE/RPC, DNS, , HTTP,     |
| Perform Stream Reassembly on Both Ports      | 5000, 6800, 9111               |

| Test1 (2019-12-30 01:58:08 by admin)         |                               |
|----------------------------------------------|-------------------------------|
| Reflex Telesentine                           |                               |
| Ballow Tedaperation                          |                               |
| Policy Information                           |                               |
| Modified                                     | 2019-12-30 01:58:08 by adm    |
| Base Policy                                  | Balanced Security and Connex  |
| Settings                                     |                               |
| DCE/RPC Configuration                        |                               |
| Servera                                      |                               |
| default                                      |                               |
| RPC over HTTP Server Auto-Detect Ports       | 1024-65535                    |
| TCP Auto-Detect Ports                        | 1024-65535                    |
| UDP Auto-Detect Ports                        | 1024-65535                    |
| HTTP Configuration                           |                               |
| Servers                                      |                               |
| default                                      |                               |
| Ports                                        | 80, 443, 1220, 1741, 2301, 2  |
| Server Row Depth                             | 500                           |
| SSL Configuration                            |                               |
| Ports                                        | 443, 465, 563, 636, 989, 992  |
| TCP Stream Configuration                     |                               |
| Servers                                      |                               |
| default                                      |                               |
| Perform Stream Reassembly on Client Ports    | 21, 23, 25, 42, 53, 135, 136, |
| Perform Stream Reassembly on Client Services | CVS, DCE/RPC, DNS, , DHAP,    |
| Perform Stream Reasonably on Both Ports      | 80, 443, 465, 636, 992, 993,  |
| Perform Stream Reasonably on Both Services   | нттр                          |
|                                              |                               |